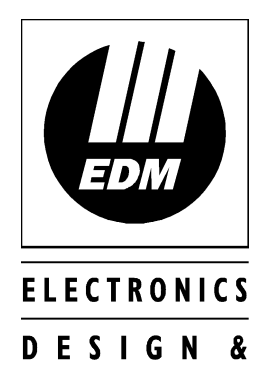

MANUFACTURING

# Solution 6 + 6 Quick Reference Guide

ISSUE 1.20

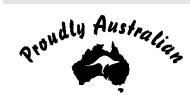

## Solution 6+6

### **Quick Reference Guide**

Copyright @ 1997 by Electronics Design & Manufacturing Pty Limited, SYDNEY, AUSTRALIA

### Document Part Number MA600Q Document Issue 1.20 Printed 29 July 1997

This documentation is provided to suit Solution 6+6 (CC600/LP600)

Firmware Revision 1.20 - 1.27

Hardware Revision D

Alarm Link Form - Software Version  $1.20 - 1.27 = S6_V12$ 

#### **Copyright Notice**

All rights reserved. No part of this publication may be reproduced, transmitted or stored in a retrieval system in any form or by any means, electronic, mechanical, photocopying, recording, or otherwise, without the prior written permission of Electronics Design and Manufacturing Pty Limited.

#### Trademarks

Throughout this document trademark names may have been used. Rather than put a trademark symbol in every occurrence of a trademark name, we state that we are using the names only in an editorial fashion and to the benefit of the trademark owner with no intention of infringement of the trademark.

#### Notice of Liability

While every precaution has been taken in the preparation of this document, neither Electronics Design & Manufacturing Pty Limited nor any of its official representatives shall have any liability to any person or entity with respect to any liability, loss or damage caused or alleged to be caused directly or indirectly by the information contained in this book.

Electronics Design & Manufacturing Pty Limited reserves the right to make changes to features and specifications at any time without prior notification in the interest of ongoing product development and improvement.

### Introduction

Thank you for choosing the *Solution* 6+6 control panel for your installation. We are sure that you will find this system extremely flexible, reliable and easy to use.

Before using the system for the first time, we suggest that you read the section in this Quick Reference Guide called "Programming Using The Remote Codepad" to familiarise yourself with the basic programming methodology.

The Quick Reference Guide is supplied with the *Solution* 6+6 to provide users with enough basic information to wire, configure and operate the system. Due to the systems many programmable features and options we suggest that you obtain the complete Installation Manual which provides detailed information on all system options and functions as well as detailed information on the numerous programming methods.

### Programming

The programming options of this system are stored in a non-volatile EPROM. This memory will hold all the relevant configuration and user specific data even during a total power loss.

The data retention time is as long as ten years without power, therefore no reprogramming will be required after powering the system down.

The data can be altered as many times as required without the need for any additional specialised equipment. This memory is laid out in numerous locations, each of which holds the data for a specific function. In general, the entire programming sequence will consist of nominating the location then entering or altering the required data. You will repeat this procedure until all the data has been altered to suit your requirements. The factory default settings have been selected for Contact ID format.

#### Note: '15' is the maximum value that can be programmed into any location.

There are two programming modes. The Installer's Programming Mode and the Operators Programming Mode. Both modes have individual access codes and these two codes must always be programmed differently. The Master Code, as well as being able to arm and disarm the system gives access to the Operators Programming Mode. The Installer's Code only gives access to the Installer's Programming Mode and does NOT arm and disarm the system.

Programming of the **Solution** 6+6 control panel can be carried out via any of the following four methods.

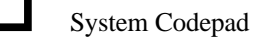

Hand Held Programmer (CC814)

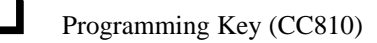

Alarm Link (Upload/Download) Software (CC816)

### Note: For further information on the different programming options available for the **Solution** 6+6, refer to the Installation Manual (MA600I).

### Programming Using The Remote Codepad

The system must be in the disarmed state with no flashing zone alarm memories, this can be achieved by entering the  $\boxed{MASTER CODE}$  followed by the  $\boxed{AWAY}$  button. The factory default Master Code is **2580**.

To access the Installer's Programming Mode, enter the four digit **INSTALLER CODE** followed by the **AVVAY** button. The factory default Installer Code is **1234**. Three beeps will be heard and both the AWAY and the STAY indicators will flash simultaneously. If a long beep is heard, check the system for alarm memory. The codepad indicators will display the current data stored in the first location (LOCATION 000).

| Data<br>Value | Zone 1<br>Indicator | Zone 2<br>Indicator | Zone 3<br>Indicator | Zone 4<br>Indicator | Zone 5<br>Indicator | Zone 6<br>Indicator | Zone 7<br>Indicator | Zone 8<br>Indicator | MAINS<br>Indicator |
|---------------|---------------------|---------------------|---------------------|---------------------|---------------------|---------------------|---------------------|---------------------|--------------------|
| 0             |                     |                     |                     |                     |                     |                     |                     |                     |                    |
| 1             | ✓                   |                     |                     |                     |                     |                     |                     |                     |                    |
| 2             |                     | $\checkmark$        |                     |                     |                     |                     |                     |                     |                    |
| 3             |                     |                     | $\checkmark$        |                     |                     |                     |                     |                     |                    |
| 4             |                     |                     |                     | $\checkmark$        |                     |                     |                     |                     |                    |
| 5             |                     |                     |                     |                     | $\checkmark$        |                     |                     |                     |                    |
| 6             |                     |                     |                     |                     |                     | $\checkmark$        |                     |                     |                    |
| 7             |                     |                     |                     |                     |                     |                     | $\checkmark$        |                     |                    |
| 8             |                     |                     |                     |                     |                     |                     |                     | $\checkmark$        |                    |
| 9             | $\checkmark$        |                     |                     |                     |                     |                     |                     | $\checkmark$        |                    |
| 10            |                     |                     |                     |                     |                     |                     |                     |                     | $\checkmark$       |
| 11            | $\checkmark$        |                     |                     |                     |                     |                     |                     |                     | $\checkmark$       |
| 12            |                     | $\checkmark$        |                     |                     |                     |                     |                     |                     | $\checkmark$       |
| 13            |                     |                     | $\checkmark$        |                     |                     |                     |                     |                     | $\checkmark$       |
| 14            |                     |                     |                     | $\checkmark$        |                     |                     |                     |                     | $\checkmark$       |
| 15            |                     |                     |                     |                     | $\checkmark$        |                     |                     |                     | $\checkmark$       |

Table 1: Zone Indicators When Programming

#### Example

To enter Installer's Programming Mode, enter the **INSTALLER CODE** followed by the **AWAY** button. Three beeps will be heard and the codepad will display the current data stored in "LOCATION 000".

To move to a particular programming location, enter the **LOCATION NUMBER** required followed by the **AWAY** button. The data of the new location will now be displayed.

To move to the next location, press the AWAY button. This will step you to the next location and the data in that location will be displayed via the ZONE indicators.

If you press the  $\boxed{STAY}$  button without previously entering a location number, the system will step back one location. To change data in the current location, enter the new value (0 – 15) followed by the  $\boxed{STAY}$  button. This will store the new data into the location and still leave you positioned at the same location.

To proceed to the next location, press the AWAY button. The next locations data will now be displayed.

To exit the Installer's Programming Mode, enter command 960 followed by the  $\boxed{AVVAY}$  button. Two beeps will be heard and the system will return to the disarmed state.

#### For a more detailed explanation, refer to the Solution 6+6 Installation Manual (MA600I).

### Quick Start

The following steps will enable you to use the *Solution* 6+6 panel with the default values as set in the factory. The default settings allow the panel to communicate in Contact ID format.

- **1.** Connect AC plug pack to the control panel.
- 2. Check the operation of the red overload LED (LD1) on the PCB. In normal operation the LED will not illuminate. The MAINS indicator will remain on, as will the AWAY indicator. The unit is now in the armed state.
- **3.** The back-up battery should now be connected.
- 4. Enter the default Master Code **2580** followed by the AWAY button. The AWAY indicator will extinguish. The panel is now in the disarmed state. Installer's Programming Mode can now be accessed.
- 5. Enter the factory default Installer Code **1234** followed by the AWAY button. The STAY and AWAY indicators will now flash simultaneously.
- **6.** Enter the Primary Telephone Number followed by the Secondary Telephone Numbers and the Subscriber ID Number.
- 7. Set the time for the test reports if this option is required. Any other programming changes required can also be made, otherwise the factory programming default settings will be used.
- 8. Enter command **960** followed by the AWAY button to exit Installer's Programming Mode. The control panel will return to the disarmed state and is now ready for use.
- 9. Use the Master Code to set the date and time.
  - Enter MASTER CODE followed by **6** and the AWAY button.
  - Enter the day of the month, then the month, then the year, then the hour, then the minute using the format (DD, MM, YY, HH, MM).
  - Press the AWAY button when finished.

### Zone Default Settings

The zone default settings are as listed in the table below.

| Zone No     | Zone Type |  |
|-------------|-----------|--|
| 1           | Delay-1   |  |
| 2, 3, 4 & 5 | Handover  |  |
| 6           | 24 Hour   |  |

Table 2: Zone Default Settings

Note: The example given in this quick reference guide is a simplified description of how to configure the panel. This system offers many other programmable features, which are, described in detail in the *Solution* 6+6 Installation Manual (MA600I).

### Installer's Programming Commands

There are several commands that can be invoked to perform the functions as listed below. These commands only operate while you are in the Installer's Programming Mode. To invoke the command, enter in the corresponding numerical code then press the  $\boxed{AWAY}$  button.

| Command | Description                                                           |  |  |
|---------|-----------------------------------------------------------------------|--|--|
| 958     | Enable and Disable Zone Status Mode                                   |  |  |
| 959     | Test Programming Key                                                  |  |  |
| 960     | Exit Installer's Programming Mode                                     |  |  |
| 961     | Reset To Factory Default Settings (Contact ID Format)                 |  |  |
| 962     | Copy The Panel Memory To The Programming Key                          |  |  |
| 963     | Copy The Programming Key Data To The Panel Memory                     |  |  |
| 964     | Wipe Programming Key                                                  |  |  |
| 965     | Set Defaults For Domestic Dialling Reporting Format                   |  |  |
| 966     | Enable and Disable Automatic Stepping Of Locations During Programming |  |  |
| 999     | This Command Displays The Control Panel's "Software Version" Number   |  |  |
|         | When Using The Hand Held Programmer                                   |  |  |

Table 3: Installers Programming Commands

### Installer Code Functions

Installer Code functions are designed to allow the installer to perform various system tests without the need to know a Master Code.

The **INSTALLER CODE** is entered followed by a **FUNCTION** digit then the **AWAY** button to activate the particular mode.

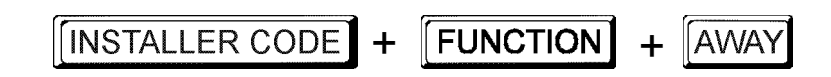

These functions can only be carried out while the system is in the disarmed state.

| Function | Description                                    |  |
|----------|------------------------------------------------|--|
| 0        | Fault Analysis Mode                            |  |
| 1        | Reserved                                       |  |
| 2        | Set Number Of Days Until The First Test Report |  |
| 3        | Event Memory Recall                            |  |
| 4        | Walk Test Mode                                 |  |
| 5        | EDMSAT - Satellite Siren Service Mode          |  |
| 6        | Initiate Modem Call                            |  |
| 7        | Turning Telephone Monitor Mode On and Off      |  |
| 8        | Reserved                                       |  |
| 9        | Send A Test Report                             |  |

Table 4: Installer Code Functions

### Master Code Functions

Master Code functions are designed to allow those users that have the appropriate access level to perform certain functions of a supervisory level. These functions can only be carried out while the system is in the disarmed state.

The MASTER CODE is entered followed by a **FUNCTION** digit then the AWAY button to activate the particular mode.

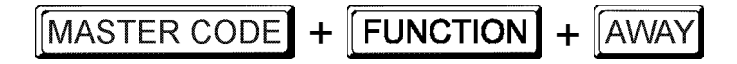

| Function | Description                                                          |
|----------|----------------------------------------------------------------------|
| 0        | Arming and Disarming Both Areas At The Same Time (Partitioning Only) |
| 1        | Changing and Deleting User Codes                                     |
| 2        | Changing Domestic Phone Numbers                                      |
| 3        | Event Memory Recall                                                  |
| 4        | Walk Test Mode                                                       |
| 5        | Fault Analysis Mode                                                  |
| 6        | Setting The Date and Time                                            |
| 7        | Turning Day Alarm On/Off                                             |
| 8        | Reset Latched Outputs                                                |
| 9        | Initiate Modem Call                                                  |

Table 5: Master Code Functions

### User Code Functions

| Function | Description                                                          |
|----------|----------------------------------------------------------------------|
| 0        | Arming and Disarming Both Areas At The Same Time (Partitioning Only) |

Table 6: User Code Functions

### Fault Analysis Mode

There are various system faults that can be detected by the control panel. When any of these are present the FAULT indicator will begin to flash and the codepad will beep once every minute. Hold the **5** button down for two seconds until two beeps are heard. The STAY and AWAY indicators will begin to flash in unison with the FAULT indicator. One or more zone indicators (1-8) will illuminate to indicate the current fault(s). Refer to the following table below.

| Zone<br>Indicator | Description               |  |
|-------------------|---------------------------|--|
| 1                 | Low Battery               |  |
| 2                 | Date and Time             |  |
| 3                 | Sensor Watch              |  |
| 4                 | Horn Speaker Disconnected |  |
| 5                 | Reserved                  |  |
| 6                 | $E^2$ Fault               |  |
| 7                 | Reserved                  |  |
| 8                 | Communications Failure    |  |

Table 7: Fault Types

### Hold Down Functions

Hold down functions have been incorporated to allow easy activation of specific operations. When a button is held down for two seconds, two beeps will be heard and a particular function will operate. The hold down functions are listed below.

| Function | Description                   |
|----------|-------------------------------|
| AWAY     | Arm The System In AWAY Mode   |
| STAY     | Arm The System In STAY Mode   |
| 0        | Reserved                      |
| 1        | Horn Speaker Test             |
| 2        | Bell Test                     |
| 3        | Strobe Test                   |
| 4        | Turning Day Alarm On and Off  |
| 5        | Fault Analysis Mode           |
| 6        | Initiate Modem Call           |
| 7        | Reset Latching Outputs        |
| 8        | Codepad ID Beeper Tone Change |
| 9        | Initiate Test Report          |

Table 8: Hold Down Functions

### How To Test The Dialler

Telephone monitor mode allows the codepad to be used for a visual representation of data transmissions between the control panel and the base station receiver. The dialling sequence is also shown in this mode.

The codepad will beep once every two seconds while telephone monitor mode is turned on regardless of whether the system is in Installer's Programming Mode or normal operating mode. The first five zone indicators are used to display the progressive steps for a transmission to the base station receiver.

| Zone LED                     | Event                       |  |
|------------------------------|-----------------------------|--|
| 1                            | Telephone Line Seized       |  |
| 2                            | Dialling Phone Number       |  |
| 3                            | 3 Handshake Received        |  |
| 4                            | 4 Data Is Being Transmitted |  |
| 5 Kiss Off Received          |                             |  |
| None Telephone Line Released |                             |  |

Table 9: Telephone Monitor Mode Indications

#### How To Turn Telephone Monitor Mode ON

1. Enter your **INSTALLER CODE** followed by **7** and the **AWAY** button. Three beeps will be heard and the codepad will beep once every two seconds whilst this mode is active.

How To Turn Telephone Monitor Mode Off

1. Enter your **INSTALLER CODE** followed by **7** and the **AWAY** button. Two beeps will be heard and the codepad will cease beeping once every two seconds.

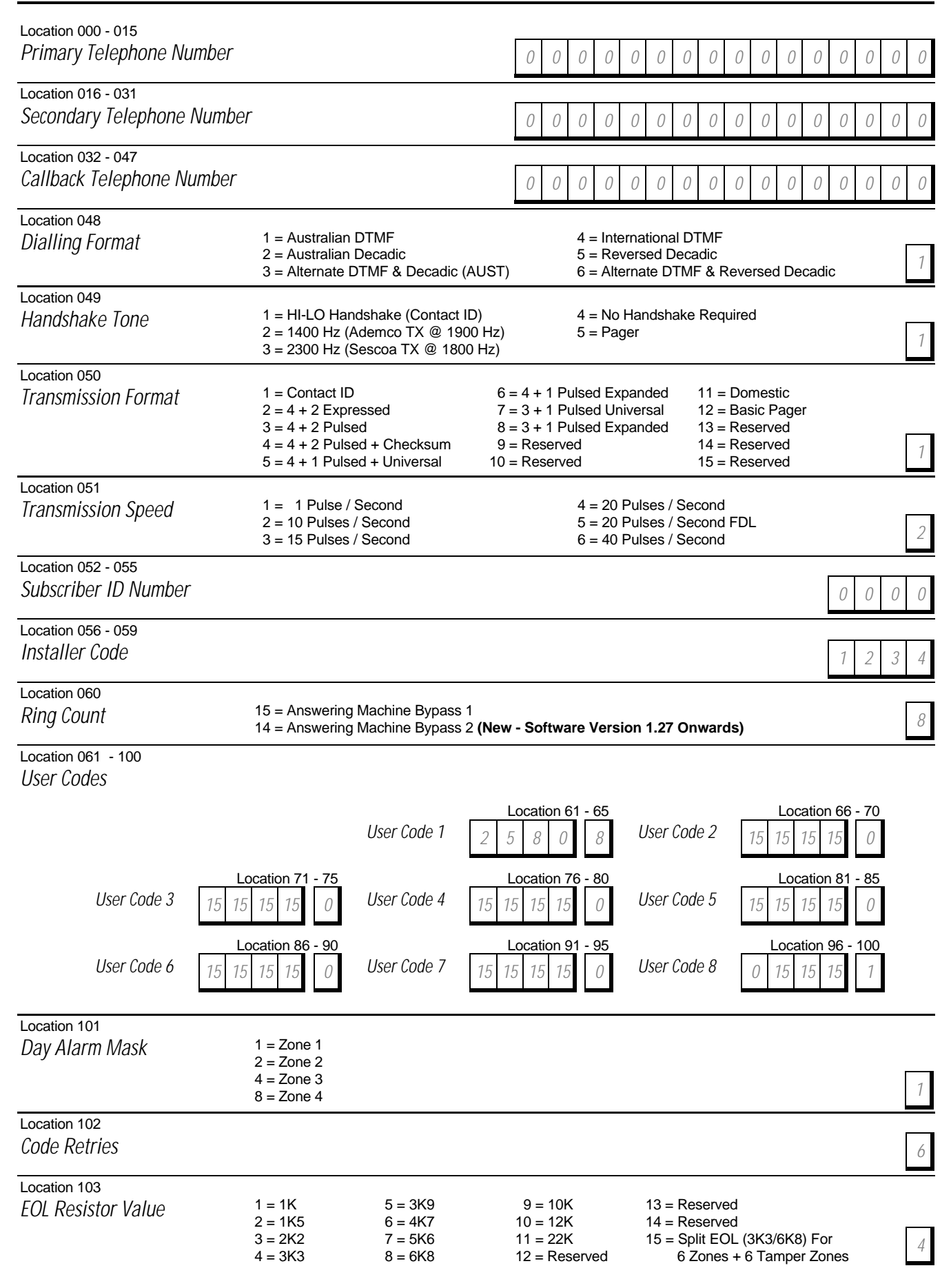

Location 104 - 151 Zones

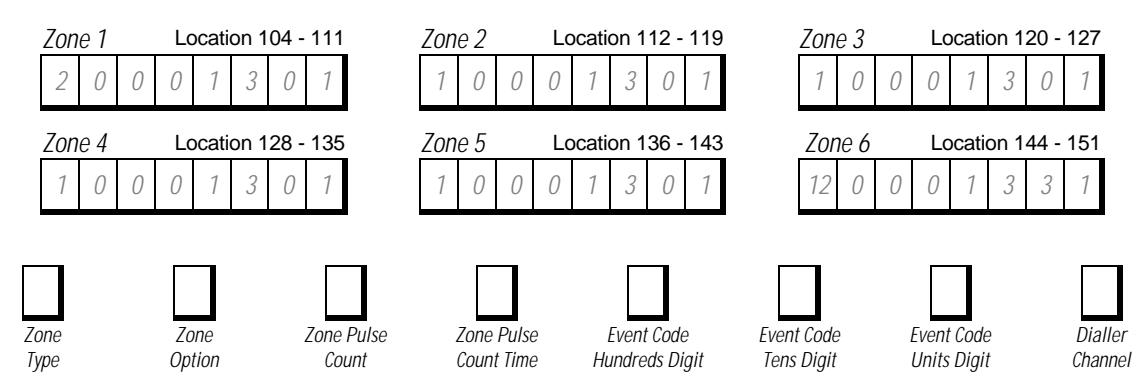

Each zone contains eight locations that are divided into two groups of four. The first four locations determine how the zone operates, while the second four locations contain the dialler reporting information.

#### Zone Types

There are thirteen different zone types to choose from. Each zone can be programmed as any of the zone types listed in the table below.

| Zone Type | Description                        | Zone Type | Description                       |
|-----------|------------------------------------|-----------|-----------------------------------|
| 0         | Instant                            | 8         | Delay-1 + Isolated In STAY Mode 1 |
| 1         | Handover                           | 9         | Delay-2 + Isolated In STAY Mode 1 |
| 2         | Delay-1                            | 10        | Reserved                          |
| 3         | Delay-2                            | 11        | Keyswitch                         |
| 4         | Reserved                           | 12        | 24 Hour Burglary                  |
| 5         | Reserved                           | 13        | 24 Hour Fire                      |
| 6         | Instant + Isolated In STAY Mode 1  | 14        | Chime Only                        |
| 7         | Handover + Isolated In STAY Mode 1 | 15        | Zone Not Used                     |

#### Zone Options

| Zone Option | Description     |
|-------------|-----------------|
| 1           | Lockout Siren   |
| 2           | Lockout Dialler |
| 4           | Silent Alarm    |
| 8           | Sensor Watch    |

#### Zone Pulse Count Settings

The pulse count settings for each zone can be programmed between 0 - 15.

#### Zone Pulse Count Time

Zone pulse count time is the time frame or period over which the number of pulses must register.

|   | 20 ms Loop Response Time |    | 150 ms Loop Response Time |
|---|--------------------------|----|---------------------------|
|   | Zone Pulse Count Time    |    | Zone Pulse Count Time     |
| 0 | 0.5 Second               | 8  | 20 Seconds                |
| 1 | 1 Second                 | 9  | 30 Seconds                |
| 2 | 2 Seconds                | 10 | 40 Seconds                |
| 3 | 3 Seconds                | 11 | 50 Seconds                |
| 4 | 4 Seconds                | 12 | 60 Seconds                |
| 5 | 5 Seconds                | 13 | 90 Seconds                |
| 6 | 10 Seconds               | 14 | 120 Seconds               |
| 7 | 15 Seconds               | 15 | 200 Seconds               |

#### Zone Descriptions

Use this table as a reference to indicate what each zone is connected to.

| Zone | Description | Tamper Zone | Description |
|------|-------------|-------------|-------------|
| 1    |             | 1           |             |
| 2    |             | 2           |             |
| 3    |             | 3           |             |
| 4    |             | 4           |             |
| 5    |             | 5           |             |
| 6    |             | 6           |             |

| Location 152 - 153<br>Bypass Codes (Zones 1    | To 6)      |                                                                   |                                                                                                    | 99                                            |
|------------------------------------------------|------------|-------------------------------------------------------------------|----------------------------------------------------------------------------------------------------|-----------------------------------------------|
| Location 154 - 155<br>Trouble Codes (Zones 1   | To 6)      |                                                                   |                                                                                                    | 99                                            |
| Location 156 - 159<br>Codepad Duress           |            |                                                                   |                                                                                                    | 1 2 1 1                                       |
| Location 160 - 163<br>Codepad Panic            |            |                                                                   |                                                                                                    | 1 2 0 1                                       |
| Location 164 - 167<br>Access Denied (Code Re   | etries)    |                                                                   |                                                                                                    | 4 2 1 1                                       |
| Location 168 - 161<br>AC Fail                  |            |                                                                   |                                                                                                    | 3 0 1 1                                       |
| Location 172 - 175<br>Low Battery              |            |                                                                   |                                                                                                    | 3 0 9 1                                       |
| Location 176 - 179<br>Sensor Watch             |            |                                                                   |                                                                                                    | 3 0 7 1                                       |
| Location 180 - 181<br>Open/Close               |            |                                                                   |                                                                                                    | 8 9                                           |
| Location 182 - 185<br>Test Reporting Time      |            | Location 182<br>Location 183<br>Location 184<br>Location 185      | Actual Hour Of The Day (Tens Digit)<br>Actual Hour Of The Day (Units Digit)<br>Repeat Interval In Days<br>Expansion Code For 4+2 Format | 0 0 0 9                                       |
| Location 186 - 209<br>Output<br>Configurations | Output 1 1 | Location 186 - 191   14 0 0 0 0   Location 204 - 209   12 2 1 0 1 | Location 192 - 197     Strobe   2   0   1   0   0   0   Relay                                                                           | Location 198 - 203     1   15   1   0   0   0 |
|                                                |            | Event T                                                           | ype Polarity Time Base Time Multiplier                                                                                                  |                                               |
| Location 210 - 211<br>Entry Timer 1            |            | Location 210<br>Location 211                                      | Increments Of 1 Second (0 - 15 Sec's)<br>Increments Of 16 Seconds (0 - 240 Sec's)                                                       | 10 0                                          |
| Location 212 - 213<br>Entry Timer 2            |            | Location 212<br>Location 213                                      | Increments Of 1 Second (0 - 15 Sec's)<br>Increments Of 16 Seconds (0 - 240 Sec's)                                                       | 4 1                                           |
| Location 214 - 215<br>Exit Time                |            | Location 214<br>Location 215                                      | Increments Of 1 Second (0 - 15 Sec's)<br>Increments Of 16 Seconds (0 - 240 Sec's)                                                       | 12 3                                          |
| Location 216 - 217<br>Entry Guard Time For Si  | TAY Mode   | Location 216<br>Location 217                                      | Increments Of 1 Second (0 - 15 Sec's)<br>Increments Of 16 Seconds (0 - 240 Sec's)                                                       | 12 3                                          |
| Location 218 - 219<br>Sensor Watch Time        |            | Location 218<br>Location 219                                      | Increments Of Days (Tens Digit)<br>Increments Of Days (Units Digit)                                                                     | 0 0                                           |

| Location 220<br>Codepad Lockout Time                                                         | Location 220                                                                   | Increments Of 10 S                                                                                   | econds                                                               |                                                                              | 0  |
|----------------------------------------------------------------------------------------------|--------------------------------------------------------------------------------|----------------------------------------------------------------------------------------------------|----------------------------------------------------------------------|------------------------------------------------------------------------------|----|
| Location 221<br>Siren Run Time                                                               | Location 660                                                                   | Increments Of Minu                                                                                   | tes (0-15)                                                           | [                                                                            | 10 |
| Location 222<br>Siren Sound Rate (Slow <-Sound-> F                                           | Fast)                                                                          |                                                                                                    |                                                                      |                                                                              | 7  |
| Location 223<br>Swinger Shutdown Count                                                       |                                                                                |                                                                                                    |                                                                      |                                                                              | 0  |
| Location 224<br>Dialler Options 1                                                            | 1 = Enable Dialler<br>2 = Enable Remo<br>4 = Enable Uploa<br>8 = Terminate "Al | r Reporting Functions<br>te Arming Via The Tele<br>d/Download Via Alarm<br>larm Link" Session On     | ephone<br>Link<br>Alarm                                              |                                                                              | 5  |
| Location 225<br>Dialler Options 2                                                            | 1 = Send Open/C<br>2 = Enable First T<br>4 = Send Open/C<br>8 = Delay Siren U  | Close Reports Only If A<br>Fo Open, Last To Close<br>Close Reports When In<br>Intil Transmission Com | Previous Alarm Ha<br>e Reporting (Partitio<br>STAY Mode<br>plete     | s Occurred<br>ning Only)                                                     | 0  |
| Location 226<br>System Options 1                                                             | 1 = Enable Force<br>2 = Enable EDM<br>4 = Enable Monito<br>8 = Enable Horn \$  | d Arming<br>Smart Lockout<br>oring Of Horn Speaker<br>Speaker Beeps For Re                           | mote Control Opera                                                   | ition                                                                        | 1  |
| Location 227<br>System Options 2                                                             | 1 = Enable Radio<br>2 = Enable Hando<br>4 = Enable Coder<br>8 = Enable Coder   | Key/Keyswitch Interfactover Delay To Be Sequ<br>Dad Panic To Be Silent<br>Dad Tamper To Be Sile      | ce or Night Arm Sta<br>ential<br>nt                                  | tion                                                                         | 2  |
| Location 228<br>System Options 3                                                             | 1 = Enable Main (<br>2 = Enable Reset<br>4 = Ignore AC Fai<br>8 = Enable Pulse | Codepad To Display Da<br>ting Of Sirens From Al<br>il<br>Count Handover                              | ata For Area 1 (Part<br>I Areas (Partitioning                        | titioning Only)<br>ı Only)                                                   | 0  |
| Location 229<br>Consumer Options 1                                                           | 1 = Send Test Re<br>2 = Enable Opera<br>4 = Enable Answe<br>8 = Enable Coder   | eports Only If The Syste<br>ation Of Siren & Strobe<br>ering Machine Bypass<br>pad Extinguish Mode   | em Is Armed<br>In STAY Mode<br>Only When Armed                       |                                                                              | 2  |
| Location 230<br>Consumer Options 2                                                           | 1 = Enable "User<br>2 = Enable Single<br>4 = Enable Single<br>8 = Enable Alarm | Code + 0 + AWAY" Fu<br>Button Arming In AWA<br>Button Disarming From<br>Memory Reset On Dis          | unction To Arm/Disa<br>AY, STAY Mode 1 a<br>m STAY Mode 1 an<br>sarm | arm Both Areas<br>and STAY Mode 2<br>Id STAY Mode 2                          | 0  |
| Location 231 – 236<br>Area 1 Zone Allocations                                                |                                                                                |                                                                                                    |                                                                      | 0 0 0 0 0 0                                                                  | 0  |
| Location 237 – 242<br>Area 2 Zone Allocations                                                |                                                                                |                                                                                                    |                                                                      | 0 0 0 0 0 0                                                                  | 0  |
| Location 243 – 250<br>Area/User Allocations                                                  |                                                                                |                                                                                                    |                                                                      |                                                                              |    |
| Location 243<br>Areas For User # 1 $0$ Areas<br>Location 247<br>Areas For User # 5 $0$ Areas | Location<br>eas For User # 2<br>Locatio<br>eas For User # 6                    | n 244<br>0 Areas For U<br>n 248<br>0 Areas For U                                                     | Location 245<br>iser # 3 $0$<br>Location 249<br>iser # 7 $0$         | Location 246<br>Areas For User # 4 0<br>Location 250<br>Areas For User # 8 0 |    |

Connections For Split EOL Resistors For 4 Burglary Zones and 4 Tamper Zones

Enable 6 Burglary and 6 x 24 Hour Tamper Zone Operation Using (3K3/6K8) Configuration and N/C Switches.

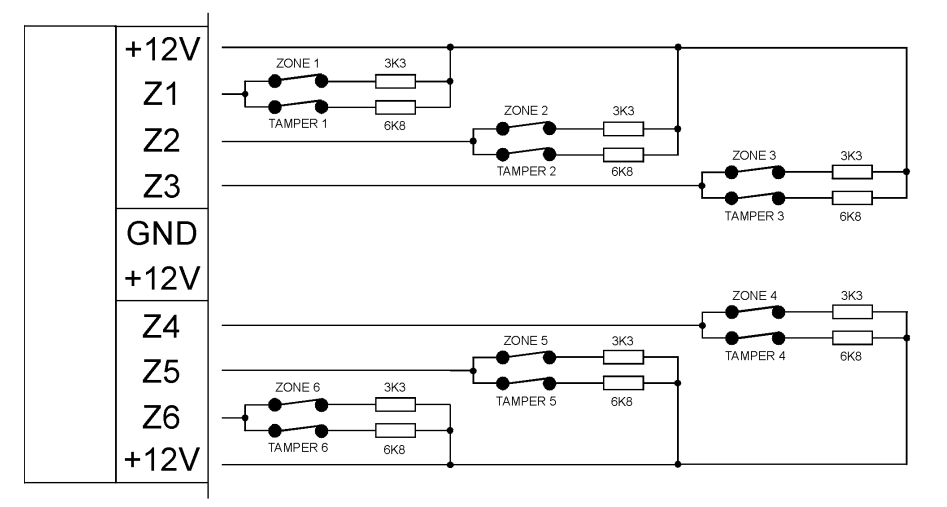

If N/O Switches Are Used Both Zones Will Trip If Either Of The N/O Switches Are Closed

Wiring Diagram For Keyswitch Zone

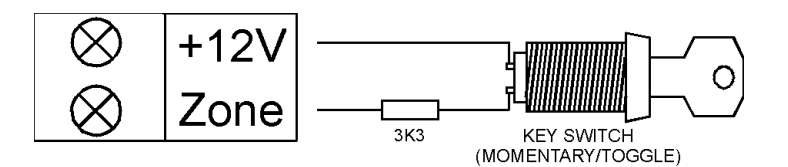

Wiring Diagram For Keyswitch Zone When System Has Been Partitioned

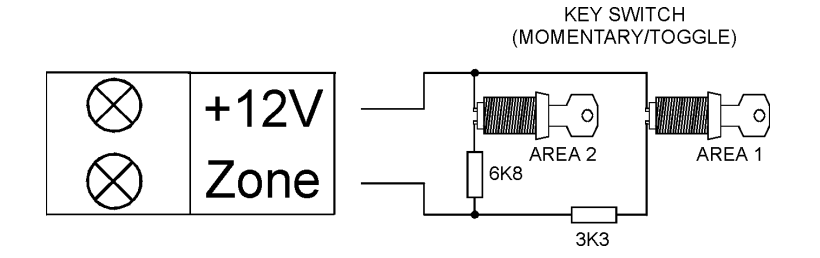

### Wiring Diagram

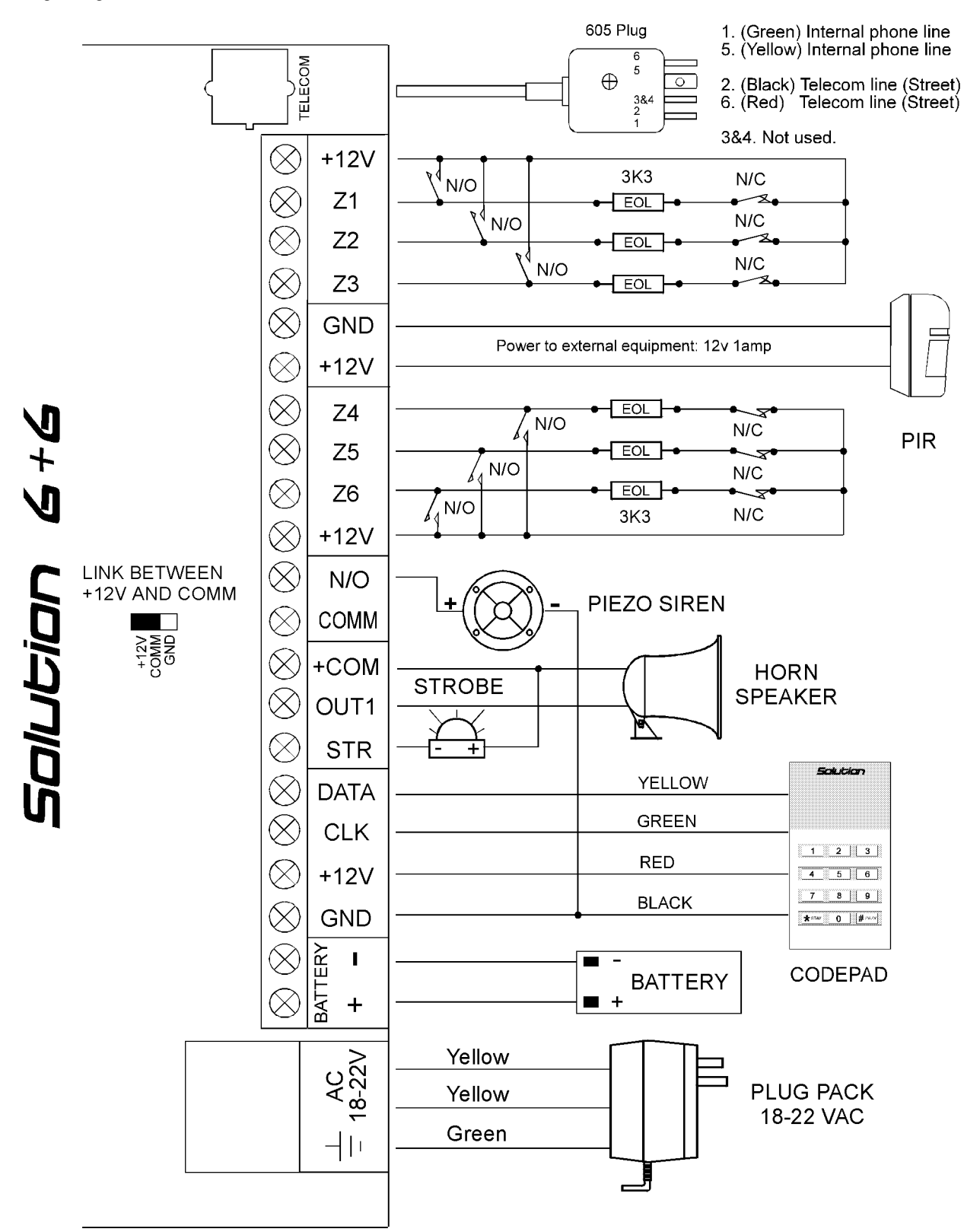

#### Component Overlay

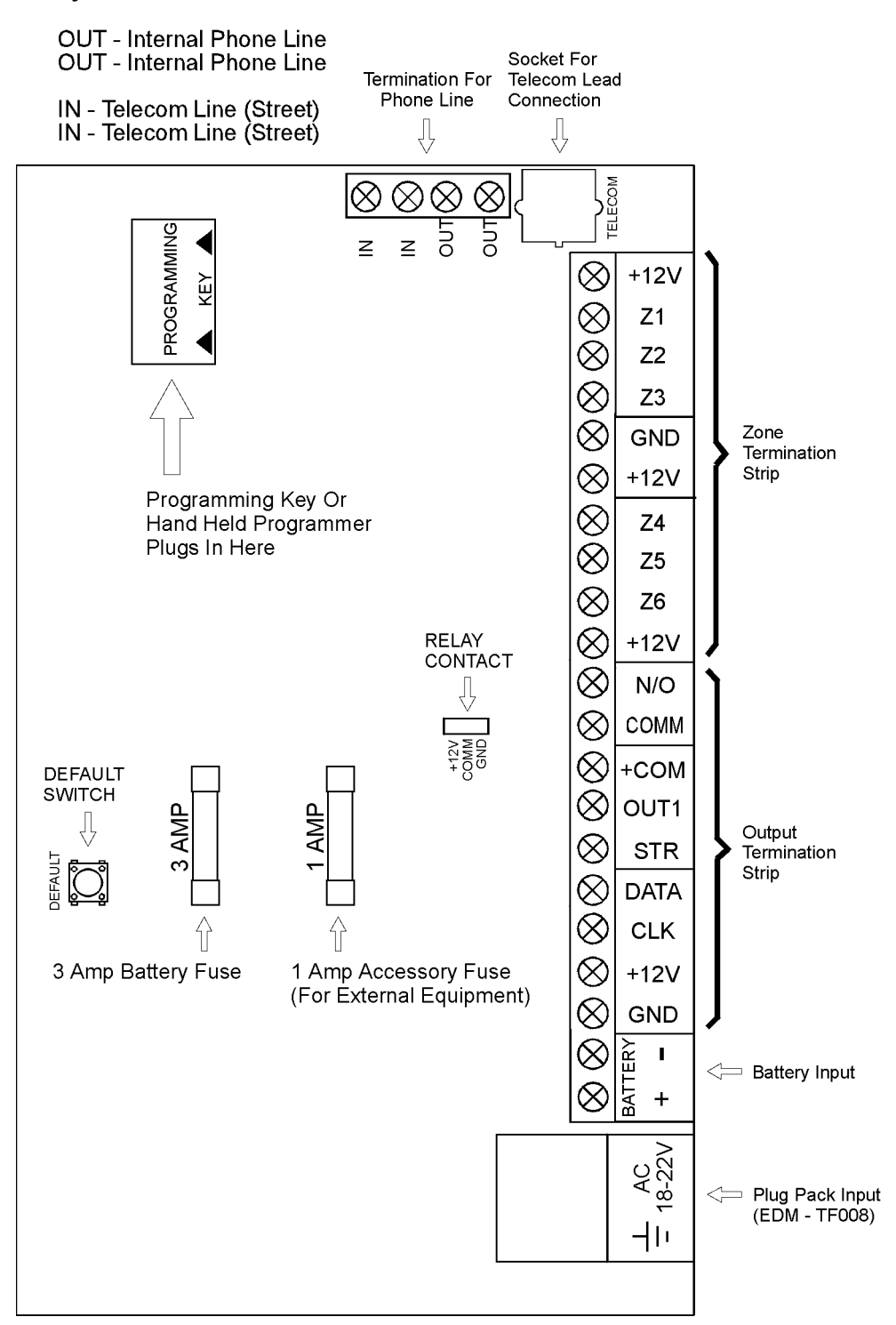

Dear Customer,

This Quick Reference Guide is supplied as a very limited document intended only to provide basic installer information. With this information you should be able to make the equipment operational in its simplest form provided you already have a basic understanding of the product. Installers who intend to make repeated installations are urged to purchase the full 200 + page installation manual which contains a wealth of information, diagrams and details the many outstanding features and benefits of the product.

Due to the size of this manual it is no longer practical for it to be included with every panel purchase. The cold hard facts are if the installation manual were to be included then the basic panel purchase price would increase to cover the extra costs.

The savings in panel costs will be multiplied with every new purchase and the benefits of having a detailed reference manual will save you countless dollars during your installation and service activities. Our environment also benefits from this policy as many installers would simply discard the surplus manuals. The cost of their disposal to the community, the trees required to produce the manuals in the first place and even the increased packaging costs all of which you the customer would be paying for.

Our surveys have found that 95% of installers are repeat product users and that there is nothing to be gained by having to pay for a manual with every panel. Instead we have made the installation manual a tool which is tax free to purchase and 100% tax deductible as a cost incurred in earning income.

It is obvious that the advantages of one manual for one installer greatly outweigh the disadvantages of not supplying an installation manual with every panel. I hope that this brief explanation shows that our intent is to save you money while still maintaining a superior standard of technical documentation.

Yours Sincerely

Meinrad Formosa

Managing Director

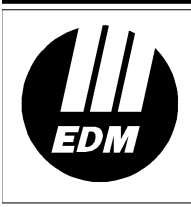

Electronics Design & Manufacturing Pty Limited 25 Huntingwood Drive

Huntingwood Drive Huntingwood NSW 2148 Australia

Phone: +612 9672 1777 Facsimile: +612 9672 1717 email: edm@edm.com.au